## **Create Account**

The **Create Account** screen allows a current WIC client or a prospective non-WIC client to create a login account for the MI WIC Client Portal.

## > Current WIC Clients

| Create Account                                                               |                                                                                                    |  |  |  |  |
|------------------------------------------------------------------------------|----------------------------------------------------------------------------------------------------|--|--|--|--|
| * Self/Parent/Guardian Birthdate : 1/1/1990 *<br>(MM/DD/YYYY)                |                                                                                                    |  |  |  |  |
| * WIC Family # : 9876543                                                     |                                                                                                    |  |  |  |  |
| * EBT Card # : 9999888877776666                                              |                                                                                                    |  |  |  |  |
| * Email address : test@test.com                                              |                                                                                                    |  |  |  |  |
| * Password :                                                                 | Your password must include ALL of the following<br>* *At least 8 characters (not more than 20<br>characters)<br>*At least: |  |  |  |  |
| * Confirm Password : ••••••• ••• ••• ••• ••• ••• ••• •••                     |                                                                                                    |  |  |  |  |
| * Challenge question 1 : How many bedrooms does your hous                    | e/apartment have?  Answer : 3                                                                                              |  |  |  |  |
| * Challenge question 2 : What is your favorite color?                        | * Answer : blue                                                                                                    |  |  |  |  |
| * Challenge question 3 : What is your father's middle name?                  | <ul> <li>* Answer : joe</li> </ul>                                                                                         |  |  |  |  |
| * Spam Block: (What's this?) Add Five plus Four and type the answer here : 9 |                                                                                                    |  |  |  |  |
| * Indicates a required field                                                 | Create Account Close                                                                                                    |  |  |  |  |

Figure 1 – Current WIC Client

- 1. Enter the Self/Parent/Guardian Birthdate.
- 2. Enter the WIC Family #.
- 3. Enter the EBT Card number.
- 4. Enter your Email address.
- 5. Enter a new Password.
  - a. Passwords must be at least 8 characters but not more than 20 characters.
  - b. Passwords must include at least one number and one capital letter (uppercase).
- 6. Enter the Confirm Password.
- 7. Select 3 *Challenge questions* from the dropdown lists and enter the associated answers.
- 8. Click *What's this?* to display a description of Spam Block.

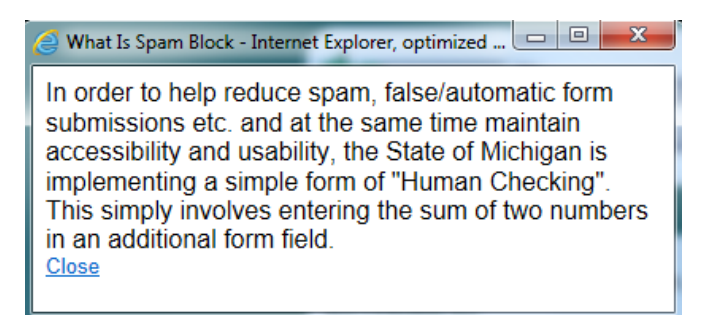

Figure 3 – Spam Block Popup

- 9. Read the Spam Block question and answer in the box provided.
- Click the Create Account button to submit your account information.
   Create Account
- > Click the **Close** button at any time to return to the **WIC Home** screen.

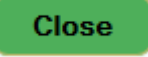

## Prospective non-WIC Clients

| Create Account                                                              |                          |                                                                                                    |                      |  |
|-----------------------------------------------------------------------------|--------------------------|----------------------------------------------------------------------------------------------------|----------------------|--|
|                                                                             | First                    | Last                                                                                                    |                      |  |
| * Name :                                                                    | Jean                     | Smith                                                                                                    |                      |  |
| * Birthdate(MM/DD/YYYY) :                                                   | 1/1/1990 -               |                                                                                                    |                      |  |
| * Email address :                                                           | ier@3sigmasoftware.com   |                                                                                                    |                      |  |
| * Password :                                                                | •••••                    | Your password must include ALL of the following<br>*At least 8 characters (not more than 20<br>characters) |                      |  |
| * Confirm Password :                                                        | •••••                    | *At least:<br>One number<br>One capital letter (Upper Case Letter)                                         |                      |  |
| * Challenge question 1 : How many                                           | bedrooms does your house | /apartment have? 💌                                                                                         | * Answer : 3         |  |
| * Challenge question 2 : What is your favorite color?                       |                          | * Answer : blue                                                                                            |                      |  |
| * Challenge question 3 : What is your father's middle name?                 |                          |                                                                                                    | * Answer : joe       |  |
| * Spam Block:(Whet's this?) Add Three plus Two and type the answer here : 5 |                          |                                                                                                    |                      |  |
| * Indicates a required field                                                |                          |                                                                                                    | Create Account Close |  |

Figure 2 – Not a Current WIC Client

- 1. Enter the *First* and *Last* Name.
- 2. Enter the Birthdate.
- 3. Enter your Email address.
- 4. Enter a new Password.
  - a. Passwords must be at least 8 characters but not more than 20 characters.
  - b. Passwords must include at least one number and one capital letter (uppercase).
- 5. Select 3 *Challenge questions* from the dropdown lists and enter the associated answers.
- 6. Click What's this? to display a description of Spam Block.

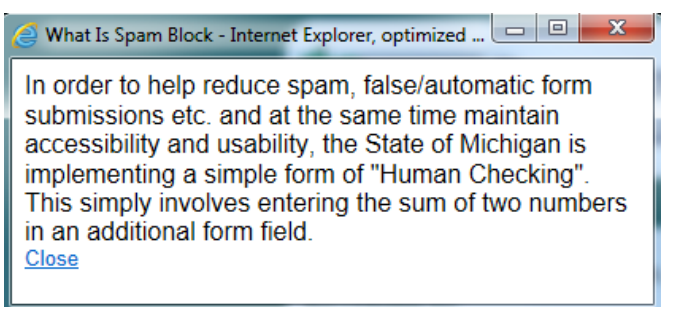

Figure 3 – Spam Block Popup

- 7. Read the Spam Block question and answer in the box provided.
- Click the Create Account button to submit your account information.
   Create Account
- Click the Close button at any time to return to the WIC Home screen.

Close